# RISK & SAFETY

### Getting Started

**Assessment** is an online system that simplifies the hazard assessment process for work environments and recommends the proper items required based on the hazards revealed during the assessment.

- To access the system go to <a href="https://csu.risksafety.solutions">https://csu.risksafety.solutions</a>
- You will be asked to sign in with your locations single sign on account.
- Once logged in you will be taken to your homepage known as MyBoard.
- To access **Assessment**, select the **Assessment** icon at the bottom of the page.
- You will be taken to the **Assessment** home screen.

### **Home Page**

The home screen will display the following options:

- Action Required:
  - Assessments that have been submitted ⊘ and require certification or acknowledgment.
  - Assessments that are currently in progress ⊝ and have not been submitted.
  - **Recent Assessments:** 
    - Recently completed assessments.
- Do you need to take an assessment?:
  - To begin a new assessment, select the **Start** button.

| UC Safety Assessment                                                  | ₩ @   |
|-----------------------------------------------------------------------|-------|
| My Assessments                                                        |       |
| Action Required                                                       |       |
| <ul> <li>Laboratory Hazard Assessment started on 7/24/2017</li> </ul> | >     |
| C Laboratory Hazard Assessment started on 8/3/2017                    | >     |
| Recent Assessments                                                    |       |
| Laboratory Hazard Assessment started on 8/3/2017                      | >     |
| Do you need to take an assessment?                                    | Start |

### **Review the Assessment**

| Select the assessment that requires action.                        |   |   |
|--------------------------------------------------------------------|---|---|
| My Assessments                                                     |   |   |
| Action Required                                                    |   |   |
| S Laboratory Hazard Assessment for Team Alpha started on 8/16/2017 |   | > |
|                                                                    | * |   |

- Laboratory Hazard Assessment Results
  - At the top of the page a notification will indicate when the assessment was certified and by whom.
  - At anytime a lab member, anyone can log in to the system to see the status of the assessment.
  - $\checkmark$  Indicates when members of the group have certified the assessment. •
  - Once all lab members have acknowledged the assessment, the process is considered complete.

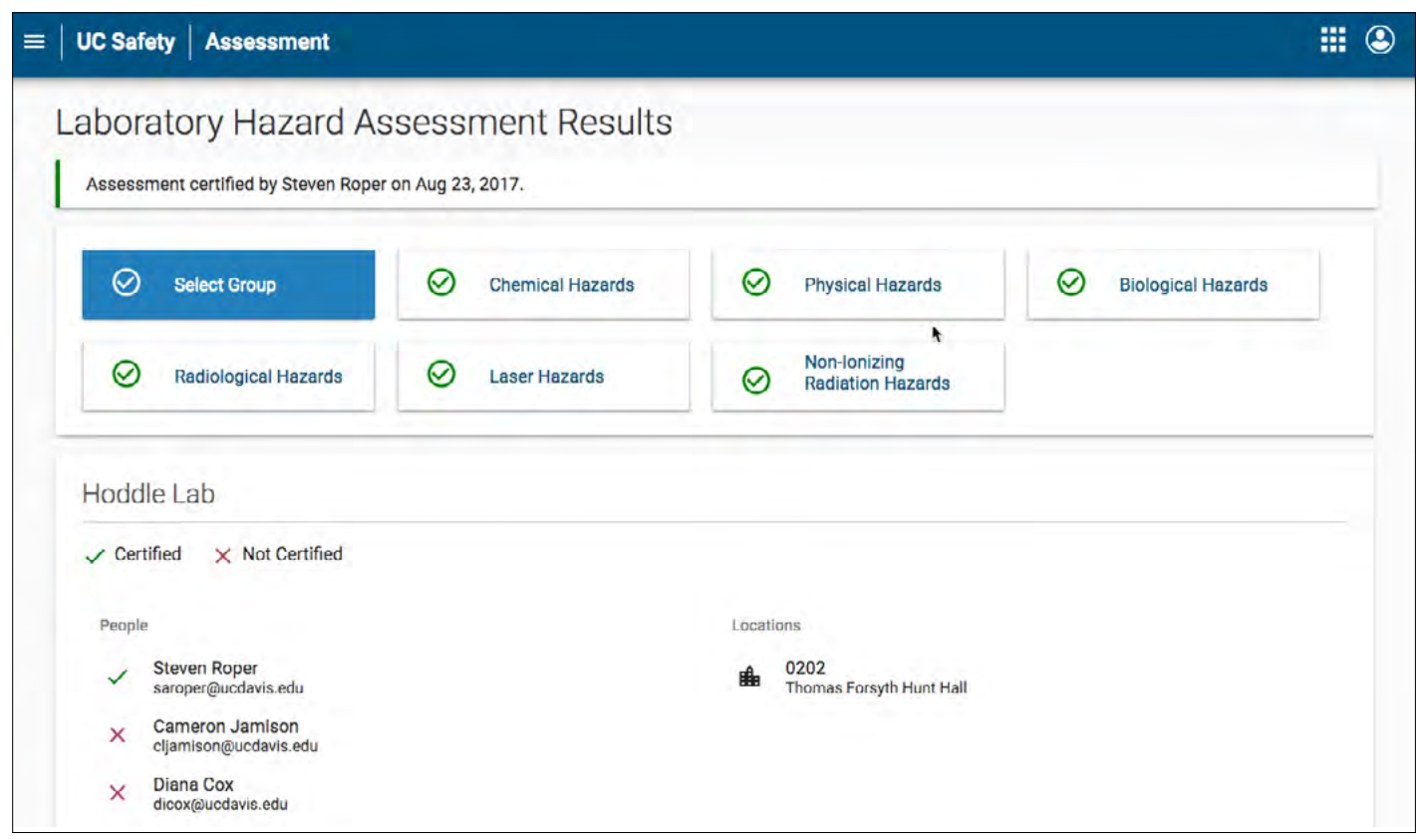

| ≡   uc : | afety Assessment                                                                                                    |   |
|----------|----------------------------------------------------------------------------------------------------|---|
| La       | boratory Hazard Assessment Results<br>Assessment certified by Saurit Kar on Aug 16, 2017.                                                                                                    |   |
|          | ⊘       Select Group       ⊘       Chemical Hazards       ⊘       Physical Hazards       ⊘       Biological Hazards         ⊘       Radiological Hazards       ⊘       Laser Hazards       ⊘       Non-lonizing Radiation Hazards | ~ |
| (        | Chemical Hazards                                                                                                    |   |
|          | 2. Working with hazardous liquids or materials which create a splash hazard 🕠<br>es                                                                                                    |   |
| 1        | 3. Working with small volumes (<= 4L) of corrosive liquids or solids ()<br>4. Working with large volumes (> 4L) of corrosive liquids or solids ()<br>o                                                                            |   |
|          |                                                                                                    |   |

### • Select the (i) if further clarification on any questions is required.

| Chemical Hazards                                                         |                                       |
|--------------------------------------------------------------------------|---------------------------------------|
| C1. Working with hazardous chemicals (solid, liquid, or gas)             | HAZARDO<br>broken int                 |
| C2. Working with hazardous liquids or other materials which              | oxidizers<br>health has<br>substance  |
| C3. Working with small volumes (<= 4L) of corrosive liquids<br>Ves  No   | Includes a<br>are design<br>correspon |
| C4. Working with large volumes (> 4L) of corrosive liquids of<br>Ves  No | Hazard Co                             |

• Based on the questions answered, the hazards in your lab have been identified.

| 🛆 Hazard                                                                                                    |
|----------------------------------------------------------------------------------------------------|
| Cell damage                                                                                                    |
| R1. Working with unsealed radioactive materials including generally lice<br>biomolecules)                         |
| Eye damage                                                                                                    |
| L1. Open Beam - Performing alignment, trouble-shooting or maintenand<br>Class 3 or Class 4 laser system           |
| Eye or skin damage                                                                                                |
| C1. Working with hazardous chemicals (solid, liquid, or gas)<br>C12. Working with potentially explosive chemicals |

C4. Working with large volumes (> 4L) of corrosive liquids or solids

| US CHEMICALS: The hazardous properties of chemicals can be<br>o two broad divisions: physical hazards and health hazards.<br>with physical hazards could include reactives, flammables,<br>and chemicals that are corrosive to metals. Chemicals with<br>ards could include skin corrosives, sensitizers, toxic<br>s, and carcinogens. |  |
|----------------------------------------------------------------------------------------------------|--|
| ny Global Harmonized System (GHS) H code. Physical hazards<br>ated H2##. Health hazards are designated H3##. The H codes<br>d to a hazard statement as described in the Sigma Aldrich<br>de Overview.                                                                                                    |  |
|                                                                                                    |  |

## • View the questions associated with each item by selecting the arrow located next to each item.

|                                                                   | Expand Section       |
|-------------------------------------------------------------------|----------------------|
|                                                                   | ~                    |
| sed radioactive material or devices (e.g., uranyl acetate thorium | nitrate, 32P-labeled |
|                                                                   | ^                    |
| that requires working with an open beam and/or defeating the i    | interlocks on any    |
|                                                                   |                      |
|                                                                   | ^                    |
|                                                                   |                      |
|                                                                   |                      |

3.

Based on the hazards, the outcome items are identified (Ex: Active Researchers PPE & Adjacent individuals PPE).
 View the questions associated with each item by selecting the arrow located next to each item.

| Active Researchers' PPE                                                                          | Expand Section |
|--------------------------------------------------------------------------------------------------|----------------|
| Blast shield should be considered<br>C12. Working with potentially explosive chemicals           | ^              |
| Chemical splash goggles<br>C4. Working with large volumes (> 4L) of corrosive liquids or solids  | ^              |
| Chemical splash goggles for larger volumes                                                       | ~              |
| Chemical-resistant apron<br>C4. Working with large volumes (> 4L) of corrosive liquids or solids | ^              |

| Ø Adjacent Individuals' PPE                                                                                          | Collapse Section |
|----------------------------------------------------------------------------------------------------|------------------|
| All personnel in laboratory room                                                                                     |                  |
| Safety glassess                                                                                                    | ^                |
| C12. Working with potentially explosive chemicals<br>C13. Working with Category 2 or higher engineered nanomaterials |                  |
| Flame resistant lab coat (NFPA 2112)                                                                                 | ^                |
| C12. Working with potentially explosive chemicals                                                                    |                  |
| Chemical splash goggles                                                                                              | ^                |
| C12. Working with potentially explosive chemicals                                                                    |                  |

- Scroll to the bottom of the page to access the Assessment Certification tab.
  - Each Authorized User is required to acknowledge the assessment once reviewed.
  - If the lab member disagrees with any of the information, they are advised not to acknowledge the certification and contact the PI or Responsible Person directly.

| Acknow |
|--------|
|        |

### Completed Assessment

### Your acknowledgement has been saved.

This assessment has been completed.

• Once all lab members have acknowledged the assessment, the process is considered complete.